# SMARTVIEW360

Office Smartview360 GmbH Muehlenbergweg 1 D-27243 Kirchseelte 
 Tel.
 +49 40 32 53 74 00

 Fax
 +49 40 3 80 17 83 07 55

 Email
 info@smartview360.com

 Web
 www.smartview360.com

## Kurzanleitung – OrderBOOK iPad App Version

06/2020

## **1.** Installations-Link

Bitte den Link <u>https://app.smartview360.com/v3/</u> in die Adresszeile des Browsers eingeben und den Download der OrderBOOK-App durch einen Tap auf das OrderBOOK Icon starten.

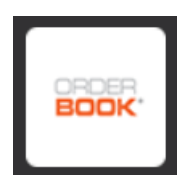

Es erscheint ein Popup, wo die Installation bestätigt werden muss. Danach den Home Button des iPads drücken und warten, bis die OrderBOOK App vollständig installiert ist.

### 2. OrderBOOK-App auf dem iPad freischalten

Dazu bitte folgendes Öffnen - Einstellungen > Allgemein > Geräteverwaltung > Smartview360 GmbH – klicken auf: "Smartview360 GmbH" vertrauen. Die OrderBOOK App ist jetzt freigeschaltet und kann geöffnet werden.

#### 3. Erstanmeldung

Bitte die E-Mail Adresse zur Registration eingeben und mit "Einloggen" bestätigen. Anschließend ein eigenes Passwort festlegen und einloggen.

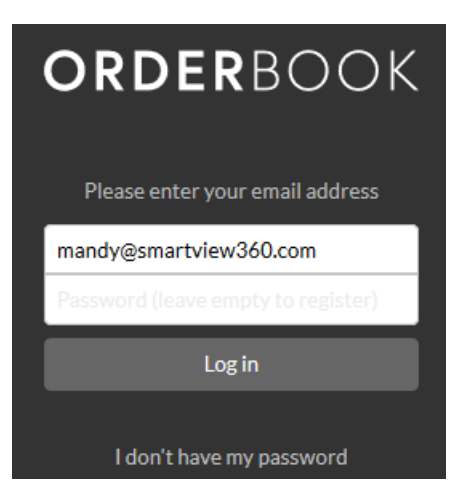

Die OrderBOOK App ist nun einsatzbereit!

Amtsgericht Oldenburg: HRB213362 Tax Number: 57/201/38087 VAT: DE294413099 Managing Director: Lars Immega

BankDeutsche BankIBANDE92 2007 0000 0083 8177 00BICDEUTDEHHXXX